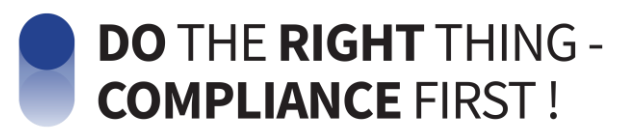

# Hyundai MOBIS Compliance Help Line User Manual

#### Contents

- I. "Compliance Help Line" System
- II. Way to Access
- III. Way to Report
- IV. Way to Check the Result
- V. Way to Withdraw a Report

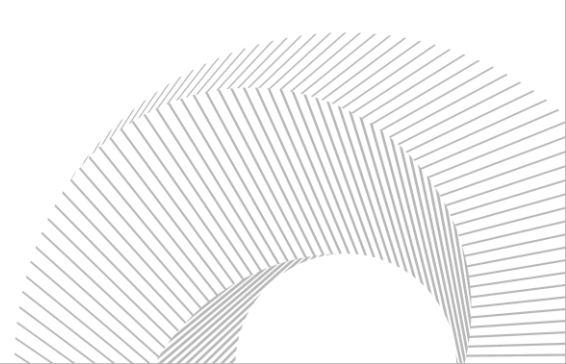

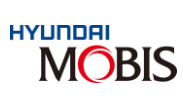

# CONTENTS

I. "Compliance Help Line" System ----- P. 3

- 1 Purpose of Help Line
- 2 Definition of Help Line
- 3 Composition of system
- 4 Processing procedure
- 5 Protection of Reporters/Whistleblowers
- 6 Detailed types of report

#### II. Way to Access the "Compliance Help Line" P. 5

- 1 Way 1. Company homepage
- 2 Way 2. Redwhistle (third party) homepage
- 3 Way 3. QR code
- 4 Way 4. App

#### III. Way to Report P. 7

- 1 [Common] Access the Help Line  $\rightarrow$  Choose a proper report center
- 2 [Compliance] Choose whether to remain anonymous  $\rightarrow$  Select a type of report

 $\rightarrow$  Write up a report  $\rightarrow$  Check an issued serial number

3 [Returns of gifts] Choose "Non-anonymous report"  $\rightarrow$  Enter the information of reporters  $\rightarrow$  Write up a report  $\rightarrow$  Check an issued serial number

IV. Way to Check the Result P. 14

- 1 Redwhistle main page Input the "serial number" and "password"
- 2 Check an answer from a person in charge and continue to communicate

## V. Way to Withdraw a Report

- 1 Result page Input the "serial number" and "password" Click the "withdraw" button
- 2 This request is processed after a person in charge checks

# I. "Compliance Help Line" System

## Purpose of Help Line

- Core element for identifying and responding to risks early and spreading a desirable culture of compliance management
  - Improve accessibility to the channel by supporting mobile environments such as apps and QR codes
  - Guarantee anonymity and improve the level of protection through cooperation with a third party

## Definition of Help Line

#### Help Line

- System to practice compliance management, which is installed for minimizing business risks and maintaining transparency of the organization
- System to communicate within the organization, which is outsourced and guarantees anonymity and security through technologies
- Play an important role in today's compliance programs by offering a channel where executives and staff can communicate each other directly

Will Will of the management and staff

System **V** to practice

Operation of Help Line

Ideological base Efforts to arouse sympathy

[System of compliance programs]

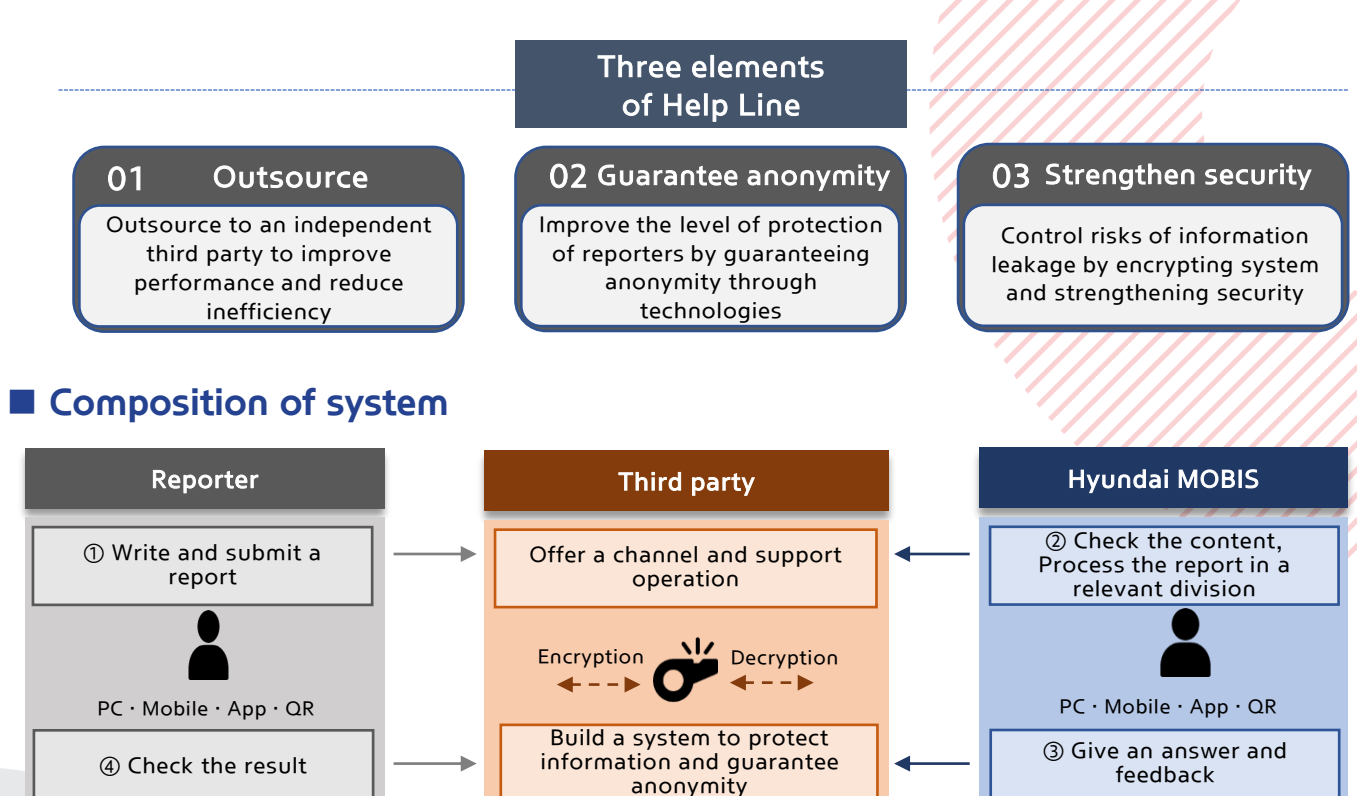

#### Processing procedure

The procedure consists of "reporting, delivering, processing, and checking the result."

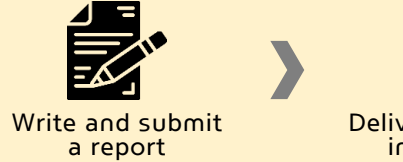

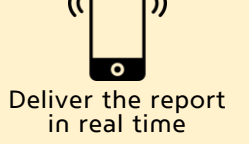

Process the report

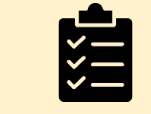

Check the result

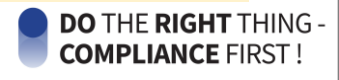

### Protection of Reporters/Whistleblowers

▶ <sup>r</sup>Hyundai Mobis Compliance Reporting/Whistleblowing Center Operation Guidance」Article 3

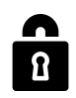

The personal information of reporters/whistleblowers and the content of whistleblowing shall be kept confidential.

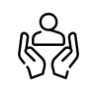

Reporters/whistleblowers shall not face any disadvantages due to the act of reporting/whistleblowing.

If the reporter/whistleblower themselves have been involved in illegal or improper conduct related to the reported/whistleblowing, the normalcy may take into account.

### Detailed types of report

Set and manage detailed types by the characteristic of the two sub-channels of Help Line

| Channel                              | Type of report                                                                       | Explanation                                                                                                    |  |
|--------------------------------------|--------------------------------------------------------------------------------------|----------------------------------------------------------------------------------------------------|--|
| Report center on<br>compliance       | Violation of the<br>Fair Trade Act and<br>Fair Transactions in<br>Subcontracting Act | Violations of the Monopoly Regulation and Fair Trade Act and<br>Fair Transactions in Subcontracting Act in regard to<br>partner companies and agencies                                                                              |  |
|                                      | Unfair performance<br>/ Provision and<br>acceptance of<br>unfair profits             | Behaviors that cause conflict of interest, illegal solicitations and<br>acceptance of them, unfair or illegal directives, provision and<br>acceptance of unfair financial profits (money and valuables,<br>entertainment, benefits) |  |
|                                      | Violation of<br>human rights                                                         | Sexual harassment and bullying in the workplace, disrespectful<br>behaviors, unfair discriminatory acts, other violations of<br>human rights                                                                                        |  |
|                                      | Distribution of<br>unofficial parts                                                  | Overseas distribution of repair parts for domestic use, illegal distribution of unofficial parts                                                                                                    |  |
|                                      | Other unethical<br>behaviors                                                         | Damage to the company's reputation, holding multiple jobs,<br>negligence, other violations of code of conduct for<br>the executives and staff                                                                                       |  |
| Report center on<br>returns of gifts | Reporting<br>returns of gifts                                                        | Reporting returns of gifts, souvenirs, giveaways, etc. from interested parties                                                                                                    |  |

DO THE RIGHT THING -

**COMPLIANCE** FIRST !

## II. Way to Access the "Compliance Help Line"

★ You can access the Compliance Help Line through PC, Mobile, QR code, or app.

- Way 1. Company Hompage <a href="https://www.mobis.co.kr/kr/sustain/comp.do#comp0701">https://www.mobis.co.kr/kr/sustain/comp.do#comp0701</a>
- Way 2. Redwhistle (3rd party) homepage <a href="https://www.redwhistle.org/main/">https://www.redwhistle.org/main/</a>

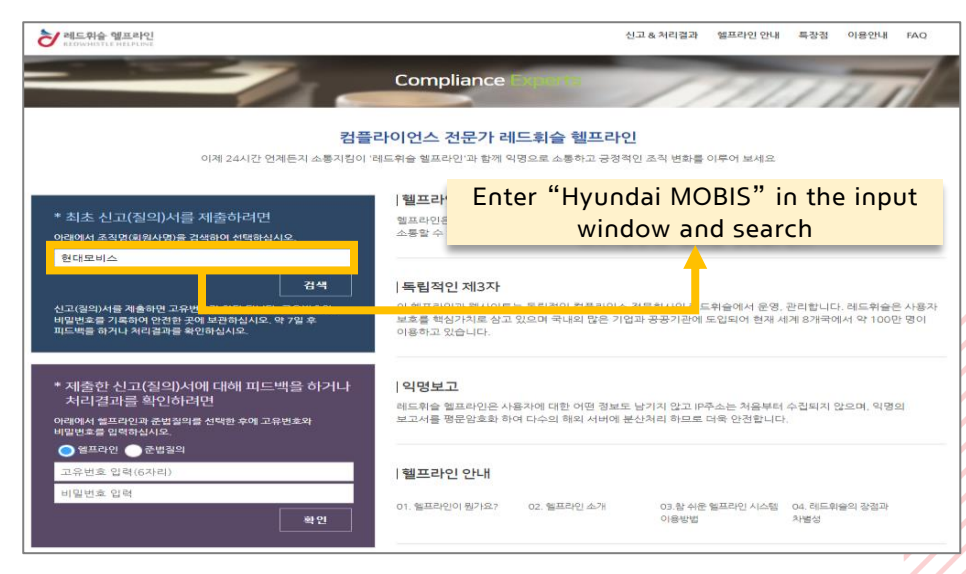

Way 3. QR code - Scan the below QR codes according to purposes

#### Redwhistle main page

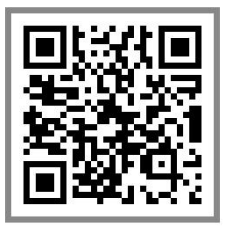

**Compliance Help Line** 

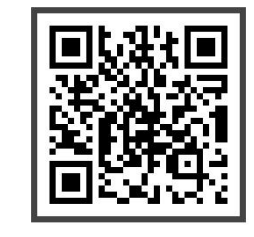

Report center on returns of gifts

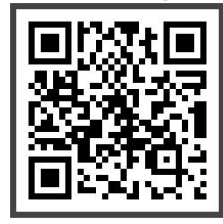

**COMPLIANCE** FIRST !

Way 4. App - Download & install a suitable Help Line app according to the OS of mobile phones

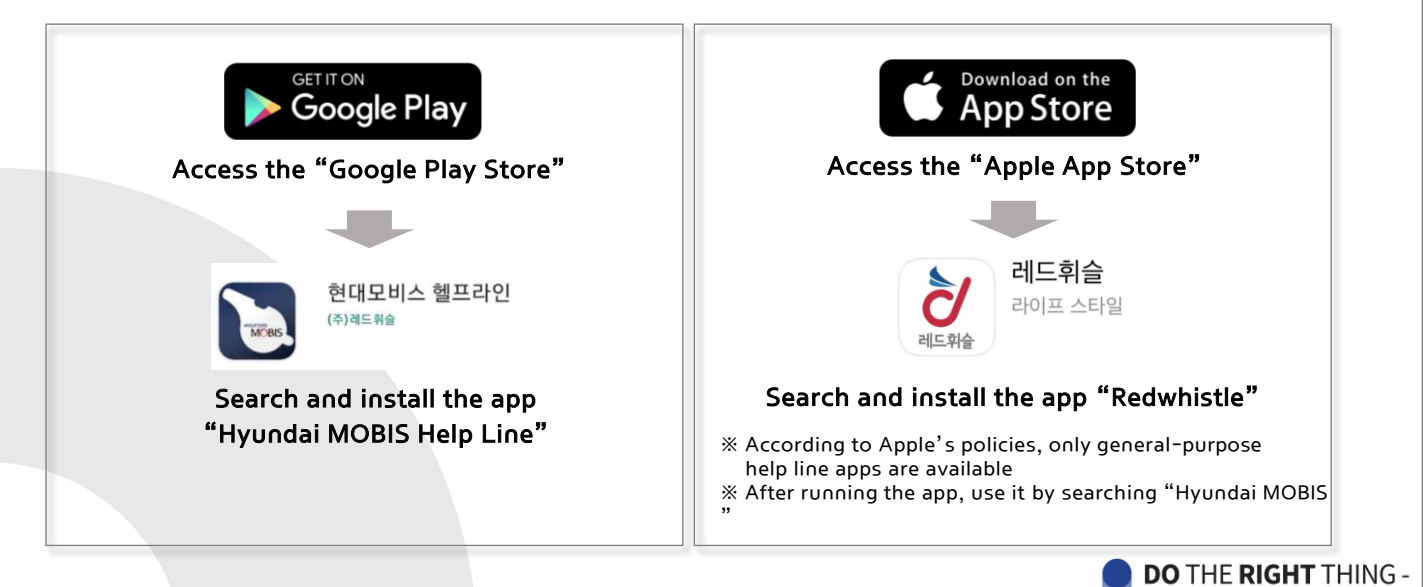

## III. Way to Report

#### [Common] Step 1. Access the Help Line

Access the Help Line referring to "II. Way to Access the Compliance Help Line" in this manual

#### [Common] Step 2. Choose a proper report center according to purposes of using the Help Line

Choose "report center on compliance" or "report center on returns of gifts" according to purposes % If you use QR codes, it is possible to access each report center directly

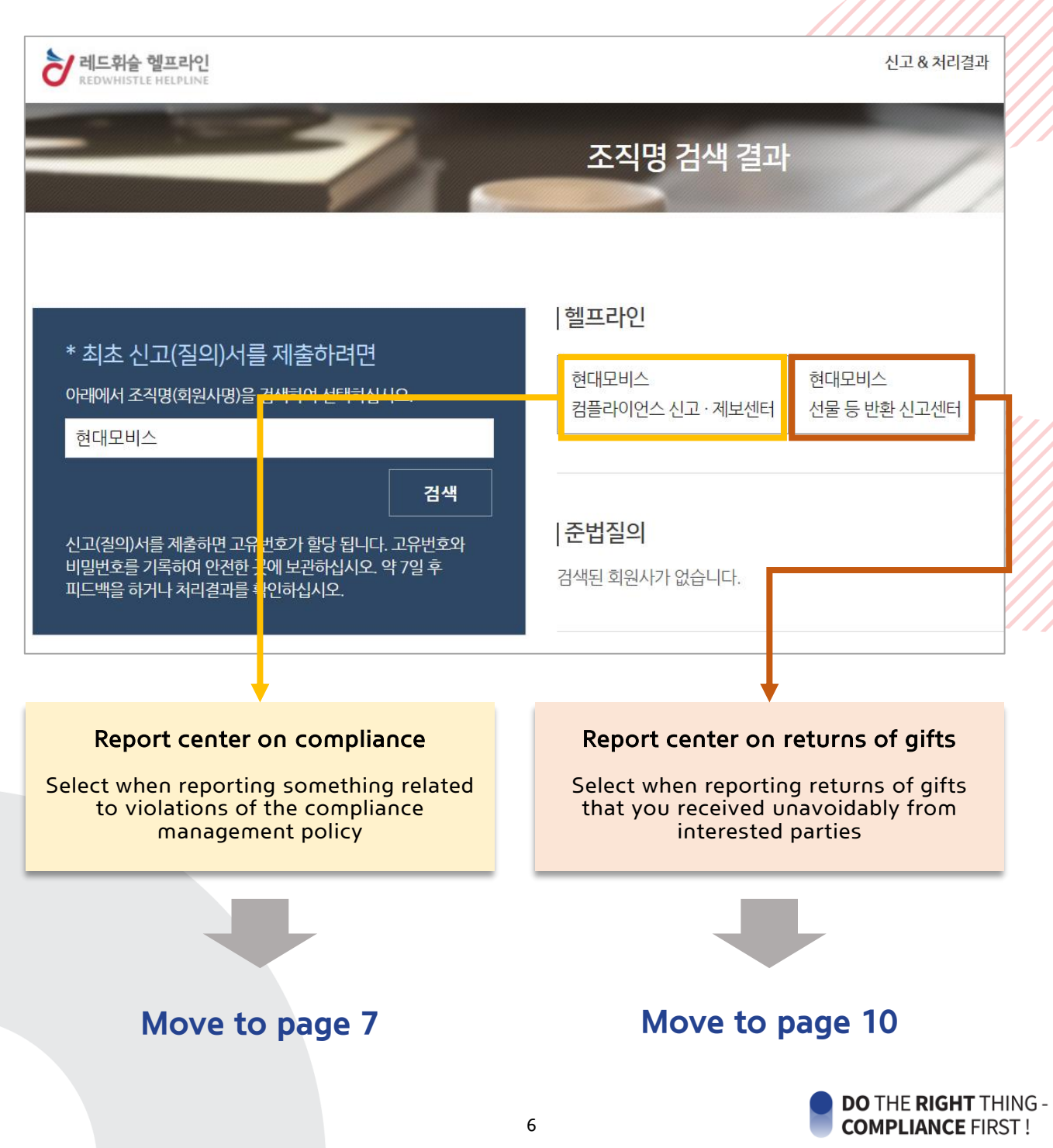

## III. Way to Report: Report center on compliance

#### [Compliance] Step 3. Choose whether to remain anonymous

Choose "Anonymous report" or "Non-anonymous report"

| २ 레드휘슬 헬프라인<br>REDWHISTLE HELPLINE                                                                                                  | 신고 & 처리결과                                                                           |
|----------------------------------------------------------------------------------------------------|-------------------------------------------------------------------------------------|
|                                                                                                    | 신고서 선택                                                                              |
| 신고서 선택<br>역명 또는 기명 신고서를 선택하 <sup>4</sup> 시오.<br><b>익명 신고서 기명 신고서</b><br>현대모비스에서는 익명 또는 기명으로 신고서를 접수하고<br>있습니다. 선택하여 신고서를 제출하여 주십시오. | 헬프라인<br>현대모비스<br>Click the way you want<br>(Left: Anonymous / Right: Non-anonymous) |
| 처음으로                                                                                                    |                                                                                     |

### [Compliance] Step 4. Select a "type of report" corresponding to a situation

#### When clicking each type, you can see a detailed explanation

| 신고유형 | ● 1. 공정거래/하도급 위반             | 1 | Violation of the Fair Trade Act and<br>Fair Transactions in Subcontracting Act |
|------|------------------------------|---|--------------------------------------------------------------------------------|
|      | 협력사 및 대리점 관련 공정거래/하도급법 위반 행위 |   | Unfair performance / Provision and                                             |
|      | 2. 불공정 직무수행 / 부당이익 수수 및 제공   | 2 | acceptance of unfair profits                                                   |
|      | 3. 인권 저해                     | 3 | Violation of human rights                                                      |
|      | 4. 그레이(Gray) 부품 유통           | 4 | Distribution of unofficial parts                                               |
|      | 5. 기타 비윤리적 행위                | 5 | Other unethical behaviors                                                      |

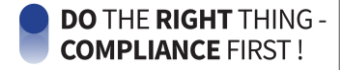

### [Compliance] Step 5. Write up a report

#### ▶ Write up a report in as much detail as possible with 5W1H and attach the evidence if it exists

| 제목   |                                                                                                    |                                                       | Title                                                                                  |
|------|----------------------------------------------------------------------------------------------------|-------------------------------------------------------|----------------------------------------------------------------------------------------|
| 누가   | 예) [00회사 00팀 000 책임매니저] : 관련자가 다수일 경우 모두                                                                                         | 적어주십시오                                                | Who                                                                                    |
| 언제   | 예) [2021. 6. 1. 15:00경] : 약 일주일 전, 약 한달 전, 약 1년전부터                                                                               | 계속                                                    | When                                                                                   |
| 어디서  | 장소를 특정하기 어려운 경우는 주로 일어나는 장소나 업무처리과경                                                                                              | 형을 적어 주십시오                                            | Where                                                                                  |
| 내용   | 신고사항에 관한 모든 상세한 것들을 빠짐없이 적어주십시오. 조사와<br>다만 신고자의 신분이 드러날 수 있는 경황은 적지 마십시오                                                         | 와 처리 및 제도개선에 매우 큰 도움이 됩니다.                            | Detail Info.                                                                           |
| 아는사람 | 이 문제를 알고 있거나 알 것으로 예상되는 다른 사람을 적어주십시.                                                                                            | <u>오</u>                                              | Who knows about this case                                                              |
| 확인방법 | 이 신고내용을 저희가 확인하기 위해 가장 좋은 방법으로 생각되는<br>예) A장부와 B장부 대조, 0월0일자 CCTV와 전표확인, 00책임연구                                                  | 것을 적어 주십시오.<br>원과 00매니저 상대로 사실확인                      | Verification method<br>(Interview, CCTV check, etc.)                                   |
| 파악경위 | 이 문제의 파악경위를 선택하여 주십시오. \vee                                                                                                    | How to aware this case                                | character                                                                              |
| 지속기간 | 이 문제의 지속기간을 선택하여 주십시오. \vee                                                                                                    | Duration period                                       | mixing upper and lower<br>case letters of the                                          |
| 첨부파일 | 파일 선택 전택된 파일 없음<br>※ 첨부파일은 100mb를 초과할 수 없습니다.<br>※ 첨부할 파일 속성에 사용자정보를 삭제 후 업로드하십시오. [파일 4<br>※ 파일이 여러개일 경우 압축하여 주시고 파일명에 특수문자를 삭제 | Attachment<br>우클릭 > 속성 > 자세히 > 속성 및 개인정보 삭제]<br>하십시오. | alphabet and numbers<br>(If you forget the<br>password, you can't<br>check the result) |
| 비밀번호 | ※ 특수문자 1개 이상을 포함한 영문 대소문자, 숫자 조합 5자리 입력<br>※ 비밀번호 분실 시 후속 보고 및 처리결과 확인이 불가하오니 반드시                                                | 메모하십시오.                                               | Password                                                                               |
| 주의사항 | * 신고서 제출 후에는 <b>6자리 고유번호</b> 가 부여됩니다.<br>(고유번호는 재발행 되지 않으므로 반드시 메모하시기 바랍니                                                        | 니다.)                                                  | Caution                                                                                |
|      | * 신고 진행상황이나 답변은 <b>5-6일 후</b> 레드휘슬 홈페이지 '초<br>(위 일정은 회원사 사정에 따라 유동적일 수 있습니다.)                                                    | 러리결과확인'란에서 확인할 수 있습니다.                                |                                                                                        |
| 약관동의 | 레드휘슬의 이용약관에 동의합니다. 이용약관보기                                                                                                    |                                                       | Consent the terms and conditions                                                       |

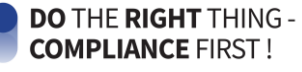

#### [Compliance] Step 6. After submitting the report, check a serial number issued by the system

A serial number has 6 digits, and you need to take notes because it's impossible to check the result without it

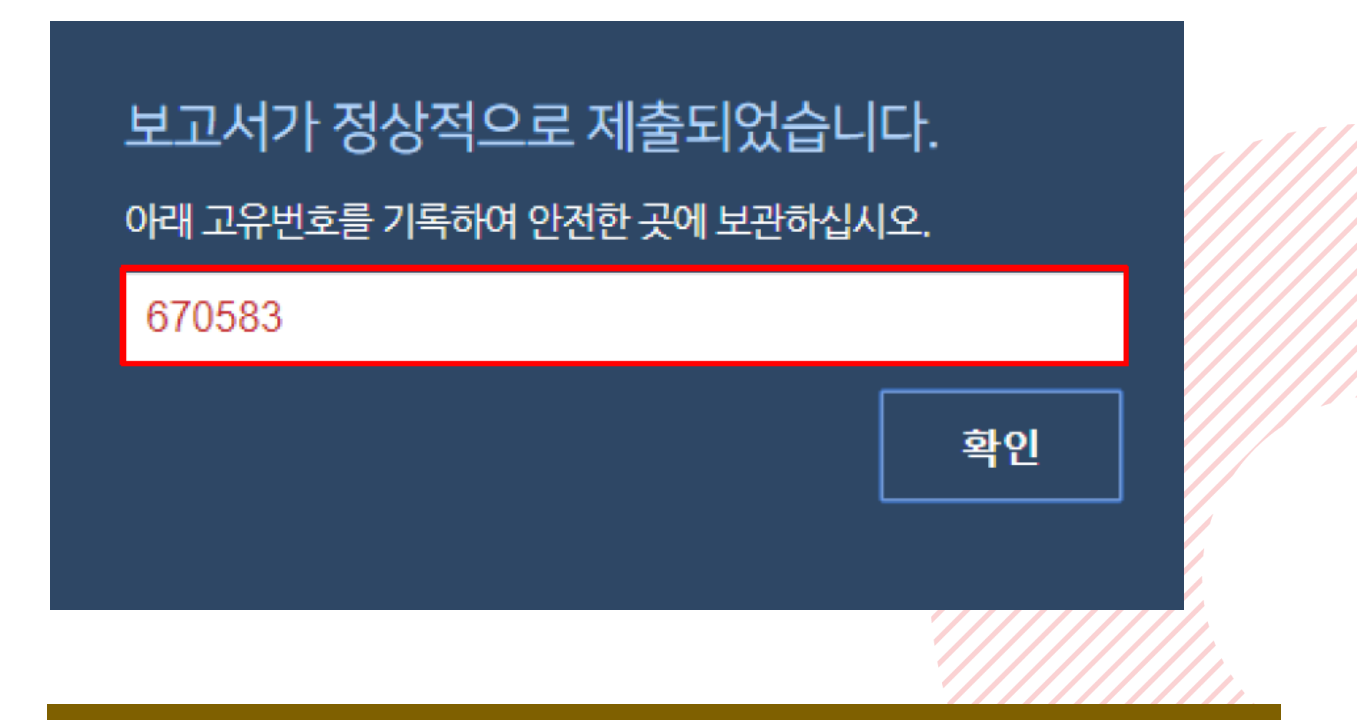

#### \* NOTE \*

Passwords and serial numbers are the most important means of identification for checking the result and communicating with a person in charge. They can't be reissued, so you need to take notes.

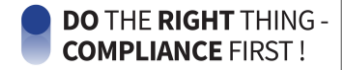

개인정보 동의

**개인정보 수집 항목** - 성명, 이메일, 전화번, 한

**개인정보 이용 목적** - 헬프라인 업무처리

개인정보 보유 및 이용 기간

- 해당기관(계약사)의 사제요청 시까지

개인정보 수집 및 이용에 동의합니다.

## III. Way to Report: Report center on returns of gifts

#### [Returns of gifts] Step 3. Choose whether to remain anonymous

- Choose "Non-anonymous report"
- X You need to disclose your name in this case.

(The company will protect reporters after checking on a fact officially.)

| 장 레드휘슬 헬프라인<br>REDWHISTLE HELPLINE                                                                                                    | 신고 & 처리결과                                                       |
|----------------------------------------------------------------------------------------------------|-----------------------------------------------------------------|
|                                                                                                    | 신고서 선택                                                          |
| 신고서 선택<br>익명 또는 기명 신고서를 선택하십시오.<br><b>익명 신고서 기명 신고서</b><br>현대모비스에서는 익명 또는 기명으로 신고서를 접수하고<br>있습니다. 선택하여 신고서를 제출하여 주십시오.                                                                                                    | 헬프라인<br>언네모비스<br>Choose<br>"Non-anonymous report"               |
| 처음으로                                                                                                    |                                                                 |
| Returns of gifts] Step 4. Enter the inference of the state of the state of the s | ormation of reporters<br>he company can check a fact officially |
| 성명                                                                                                    |                                                                 |
| 이메일                                                                                                    |                                                                 |
| 전화번호                                                                                                    |                                                                 |

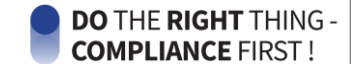

Consent to collection and use of

personal information

#### [Returns of gifts] Step 5. Write up a report

Write up a report in as much detail as possible with 5W1H and attach evidential documents about details

| 조직명     | 현대모비스                                                                                                    |  |
|---------|----------------------------------------------------------------------------------------------------|--|
| 제목      | Title                                                                                                    |  |
| 제공자     | 선물 등을 제공한 이해관계자의 정보(회사명 / 팀 / 직급 / 성명)을 기재   ex. (주)ABC / 영업1팀 / 이사 / 김OO                                                                                              |  |
| 발생일     | When   선물 등을 수수한 날짜를 기재   ex. 2022.01.20                                                                                                    |  |
| 선물 등 내역 | Gift Info.<br>수수한 선물 등에 대한 내역을 기재<br>ex. 명절선물(OOO 선물세트), 블루투스 이어폰(모델명 : 000)                                                                                           |  |
| 사실 내용   | How and why the gift was received                                                                                                    |  |
|         | 이해관계사도무터 선물 능을 무늑이하게 수수하게 된 경위를 상세히 기재<br>ex.㈜ABC의 영업담당 이사 김OO가 신년 선물의 명목으로 본인(OOO 매니저)에게 'ㅇㅇㅇ 선물세트'를 택배로 보냄 (1/20)<br>※ ㈜ABC와 당사는 현재 용역계약에 의해 지속적으로 거래관계를 유지하고 있는 업체임 |  |
| 조치 내용   | When and how to return the gift                                                                                                    |  |
|         | 선물 등에 대한 반환 경과를 상세히 기재<br>ex. 발송자에게 유선상 연락을 취해 반송 의사를 표하고, 선물 반송절차에 따라 반송서신을 동봉하여 택배로 반송함 (1/21)                                                                       |  |

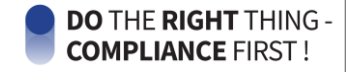

### [Returns of gifts] Step 5. Write up a report (continuously)

Write up a report in as much detail as possible with 5W1H and attach evidential documents about details

| uetalis                       |                                                                                   |  |
|-------------------------------|-----------------------------------------------------------------------------------|--|
| 증빙첨부                          |                                                                                   |  |
| Attachment info.              |                                                                                   |  |
|                               |                                                                                   |  |
|                               | 2HUI0(/5)HT(0)\ 5[7]                                                              |  |
|                               | 승명대역(섬부파일) 가재                                                                     |  |
|                               | ※ 성장조지 확인을 위해 우우 및 조지대역에 대한 중앙을 사진 또는 접저하여 점위 필우<br>※ 파이아 어려게이 경우, 아츠치어 다이 파이르 치비 |  |
|                               | ※ 파일이 어디게일 8구, 접국이어 빈일 파일도 점구                                                     |  |
|                               | ex.<br>처님πι이 · 스스 및 바소μ여                                                          |  |
|                               | 금구파를·구구 및 근상데이<br>1 주비1 스스내여/서무세트 사지)                                             |  |
|                               | · 주빙2 조치내연(바소준빈 사지)                                                               |  |
|                               | - 0 04                                                                            |  |
|                               | 이 무게이 피아겨인로 서태했어 주시지요                                                             |  |
| 신고작 정보<br>Gift return         | 이 문제의 파악성위를 전력하여 우립지 다. · · · · · · · · · · · · · · · · · ·                       |  |
| reporter info.                | 반환신고센터는 '기명 신고서' 방식이 원칙입니다. acceptance and return                                 |  |
| 반환사실 공식 확인 통한                 | 회사차원의 신고자 보호가 목적) of gifts into a single zip                                      |  |
|                               |                                                                                   |  |
| ※ '익명 신고서'로 접속하               | 였을 시, '신고자 정보'란에 '성명 / 사번 / 소속팀(셀)'을 기재 바랍니다.                                     |  |
| » <mark>'기명</mark> 신고서'로 정상 접 | !속하였을 시, '신고자 정보'란에 '기명 신고서 접수'로 기재 바랍니다.                                         |  |
|                               |                                                                                   |  |
| 첨부파일                          | <u>파일 선택</u> 선택된 파일 없음                                                            |  |
| Attachment                    | ※ 첨부파일은 100mb를 초과할 수 없습니다.                                                        |  |
|                               | ※ 첨부할 파일 속성에 사용자경보를 삭제 후 업로드하십시오. [파일 우클릭 〉 속성 〉 자세히 〉 속성 및 개인경보 삭제]              |  |
|                               | ※ 파일이 여러개일 경우 압축하여 주시고 파일명에 특수문자를 삭제하십시오.                                         |  |
|                               |                                                                                   |  |
| 비밀번호                          |                                                                                   |  |
| Password                      | ※ 특수문자 1개 이상을 포함한 영문 대소문자, 숫자 조합 5자리 입력                                           |  |
|                               | ※ 비밀번호 분실 시 후속 보고 및 처리결과 확인이 불가하오니 반드시 메모하십시오.                                    |  |
|                               | . 지금 다 개호 중에는 <b>2기가 그 이번</b> 증가 보았더니다.                                           |  |
| 주의사항                          | * 신고서 제출 후에는 <b>6자리 고유번호</b> 가 부여됩니다.                                             |  |
| Caution                       | (고유번호는 재발행 되지 않으므로 반드시 메모하시기 바랍니다.)                                               |  |
|                               |                                                                                   |  |
|                               | * 신고 진행상황이나 답변은 <b>5-6일 후</b> 레드휘슬 홈페이지 '처리결과확인'란에서 확인할 수 있습니다.                   |  |
|                               | (위 일정은 회원사 사정에 따라 유동적일 수 있습니다.)                                                   |  |
|                               |                                                                                   |  |
| 약과동이                          | 레드휘슬의 이용약관에 동의합니다. 이용약관보기                                                         |  |
|                               |                                                                                   |  |
| Consent                       |                                                                                   |  |
| the terms and                 | Include at least 1 special character                                              |  |
| conditions                    | Enter 5 characters by mixing upper and 제출                                         |  |
|                               | lower case letters of the alphabet and                                            |  |
|                               | (If you forget the password, you can't                                            |  |
|                               | check the result)                                                                 |  |
|                               |                                                                                   |  |
|                               |                                                                                   |  |
|                               |                                                                                   |  |
|                               |                                                                                   |  |

# [Returns of gifts] Step 6. After submitting the report, check a serial number issued by the system

A serial number has 6 digits, and you need to take notes because it's impossible to check the result without it

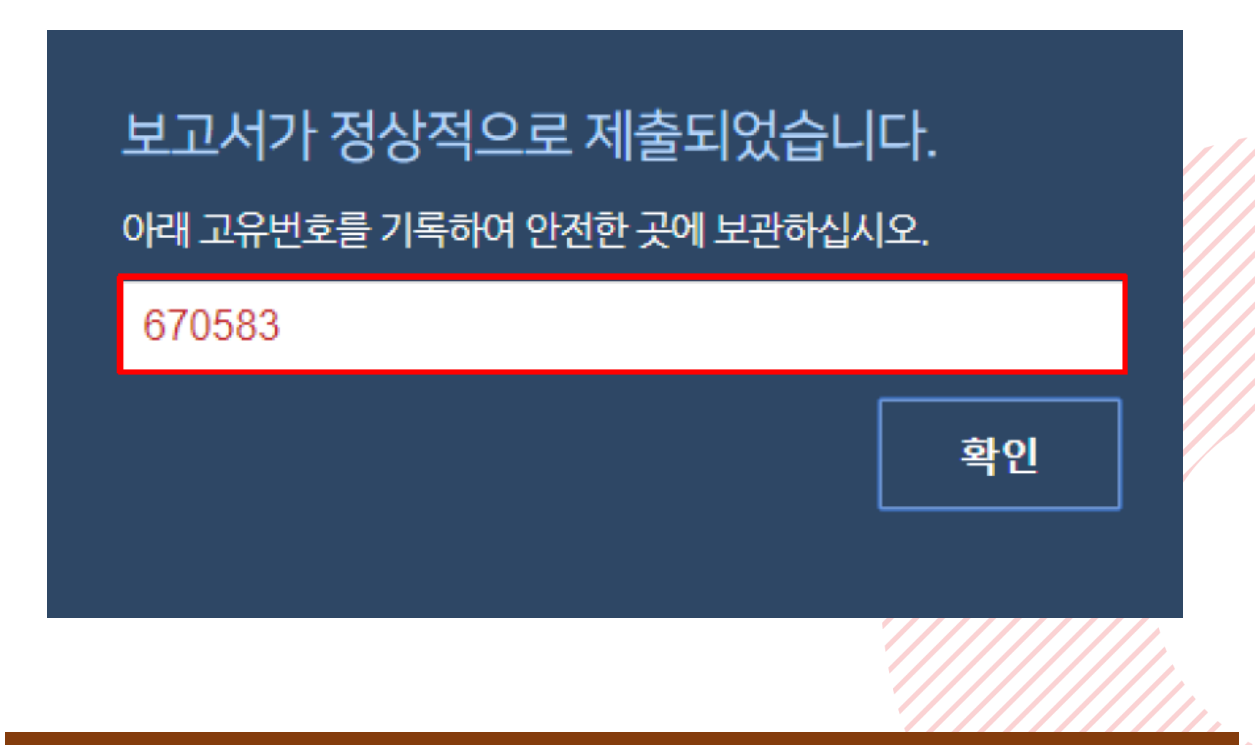

#### \* NOTE \*

Passwords and serial numbers are the most important means of identification for checking the result and communicating with a person in charge. They can't be reissued, so you need to take notes.

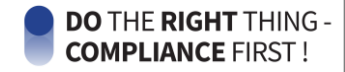

## IV. Way to Check the Result

# Step 1. Enter the "serial number" and "password" on the main page of Redwhistle

#### URL of Redwhistle main page: <u>https://https://www.redwhistle.org/main/</u>

\* Access is also possible through mobile environments like apps and QR codes

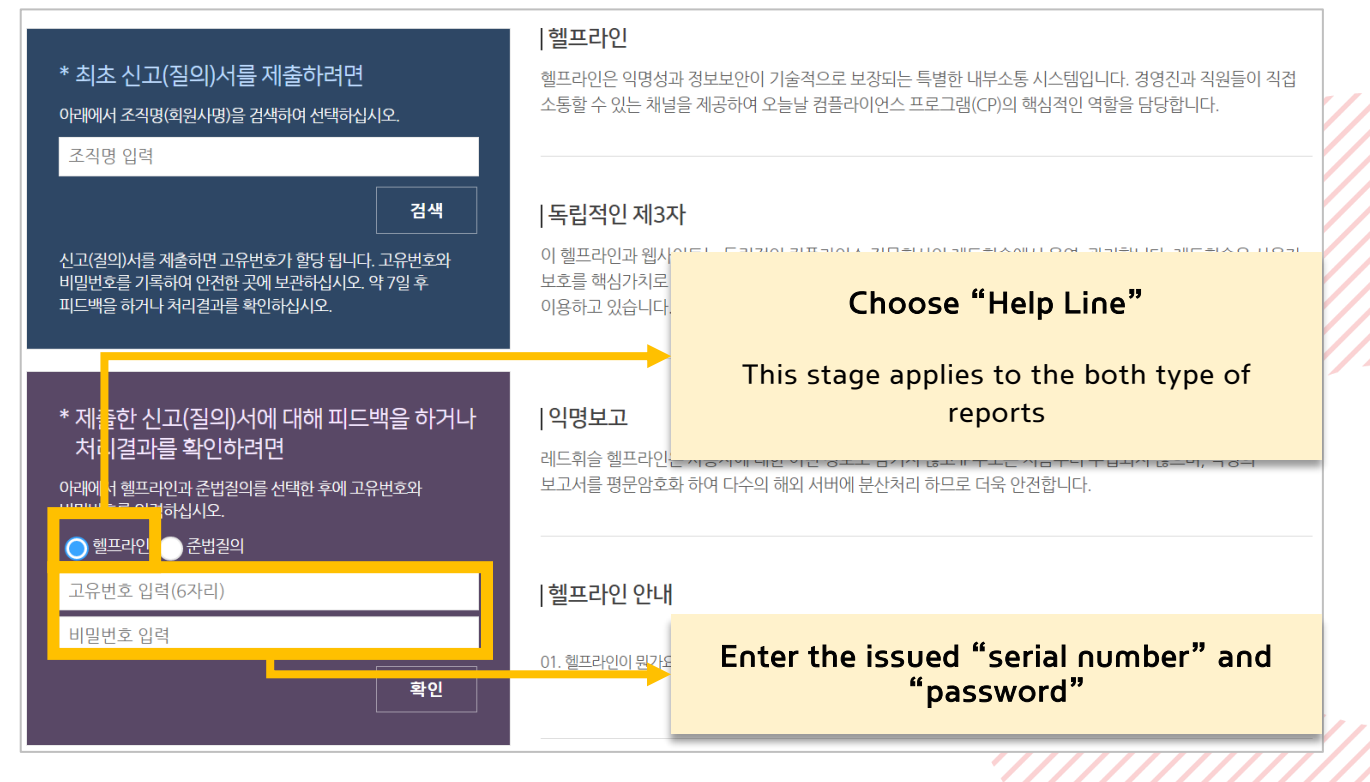

## Step 2. Check an answer from a person in charge and continue to communicate

| 처리결과 확인                                |       |           |
|----------------------------------------|-------|-----------|
| 관리자 소중한 신고 진심으로 감사드립니다.                |       | ⊘ 신고자 미열람 |
| 2019-12-30   레드휘슬                      |       |           |
| <b>수신여부 제보자 열람</b> (2019-12-30 오후 5:13 | 3:35) |           |
| 취소                                     | 답글    |           |

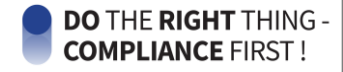

## V. Way to Withdraw a Report

# Step 1. On the result page, enter the "serial number" and "password" and click the "withdraw" button

| 고유번호 | 670583                                     |
|------|--------------------------------------------|
| 접수일  | 2019-12-24 오후 3:15                         |
| 조직명  | 레드휘슬                                       |
| 신고유형 | 공정한 직무수행 저해행위                              |
| 제목   | 공정한 직무수행 저해행위를 신고합니다.                      |
| 수신여부 | <mark>관리자열람</mark> (2019-12-24 오후 3:25:35) |
|      | 신고취소 🚺 엑셀저장                                |

### Step 2. This request is processed after a person in charge checks

| 처리결과 확인                                      |           |
|----------------------------------------------|-----------|
| 관리자 소중한 신고 진심으로 감사드립니다.<br>2019-12-30   레드휘슬 | ☑ 신고자 미열람 |
| 신고자 신고 취소 요청<br>2019-12-30 [신고자]             | ☯ 관리자 열람  |

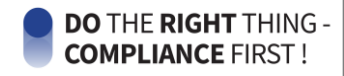

# Contact

# Compliance.officer@mobis.com

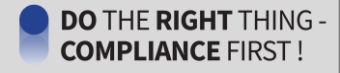